# PORVOON MIEKKAILIJOIDEN HARJOITUSMAKSUN MAKSAMINEN

Tässä ohjeessa kuvataan Porvoon Miekkailioiden harjoitusmaksun maksaminen Suomisportpalvelussa, jonka olemme nyt ottaneet käyttöön tähän tarkoitukseen.

HUOM! Tässä ohjeessa oletetaan, että olet jo aikaisemmin asioinut Suomisport-sivustolla eikä tässä siis kuvata ensimmäistä kirjautumiskertaa. Sivusto on kuitenkin varsin helppokäyttöinen 🛽.

#### Avaa www.suomisport.fi

| O Suomisport | ×                                  | Arto | - 63 <u>- 1</u> 86- |     | × |
|--------------|------------------------------------|------|---------------------|-----|---|
| €⇒ C Ω       | Secure   https://www.suomisport.fi |      | \$                  | • 2 | : |

#### SUOMISPORT

Sisään Suomisporttiin

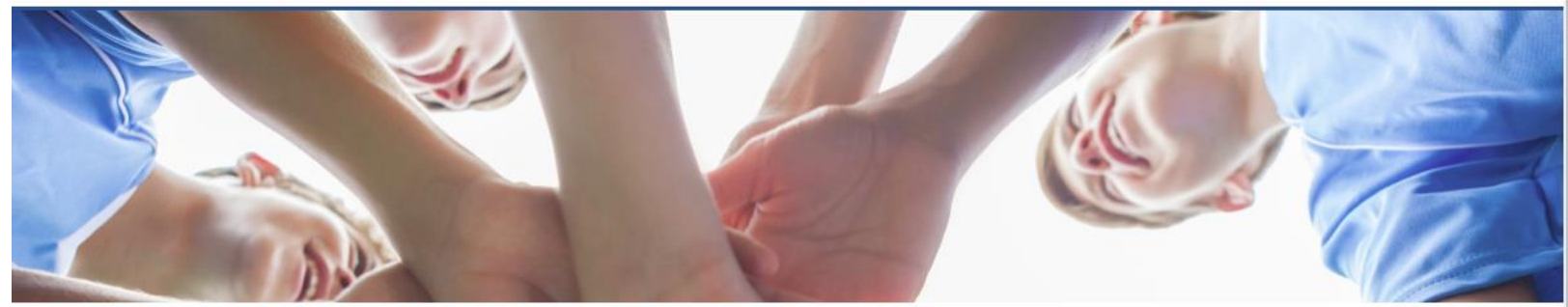

### Ostamassa lisenssiä?

Tervetuloa ostamaan lisenssisi uudesta Suomisportista! Ostosi jälkeen voit aina tarkistaa voimassaolevat lisenssisi ja vakuutuksesi kirjautumalla takaisin Suomisporttiin.

Sisään Suomisporttiin

Mukana on tällä hetkellä toistakymmentä lajia. Lisenssit osaan lajeista ostetaan vielä toistaiseksi muista palveluista, kuten Sporttirekisteristä

Ongelmia lisenssin ostossa?

Ota ongelmatilanteissa yhteyttä ensisijaisesti omaan lajiliittoosi.

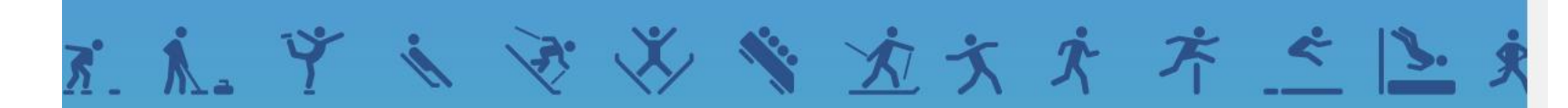

Tavoitteena Suomen paras sporttipalvelu

#### Kirjaudu ohjeen mukaan sähköpostilla tai puhelimella.

O Suomisport

4  $\rightarrow$ 

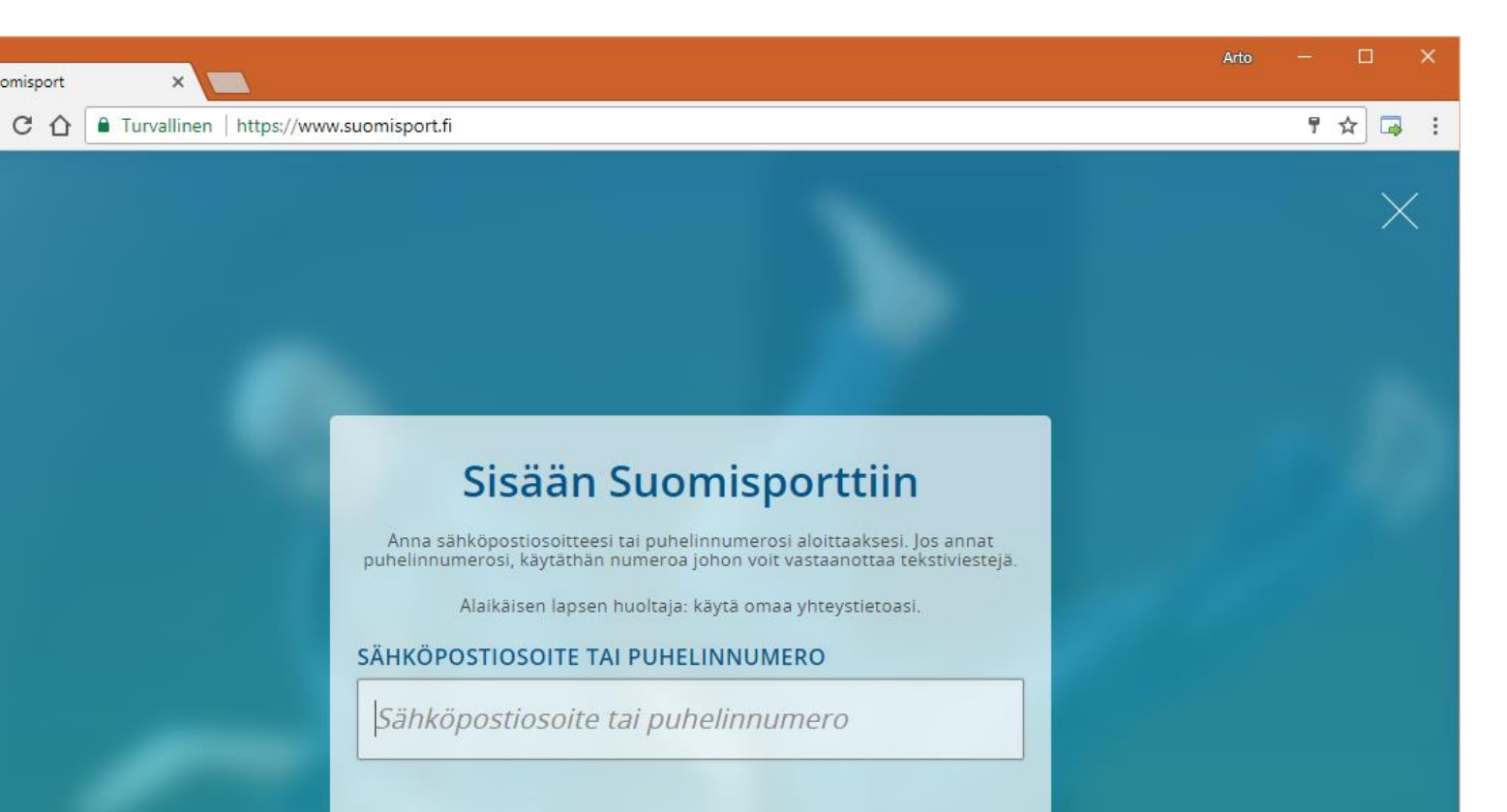

#### LIITTOKÄYTTÄJÄT, SEURAKÄYTTÄJÄT JA OHJAAJAT

Käytä kirjautumiseen Suomisport-salasanaasi. Kirjaudu Suomisport-salasanalla (liitto- ja seurakäyttäjät sekä ohjaajat) Tässä esimerkki puhelimella tunnistautumisesta. Annettuun puhelinnumeroon tulee tekstiviestillä koodi syötettäväksi tähän.

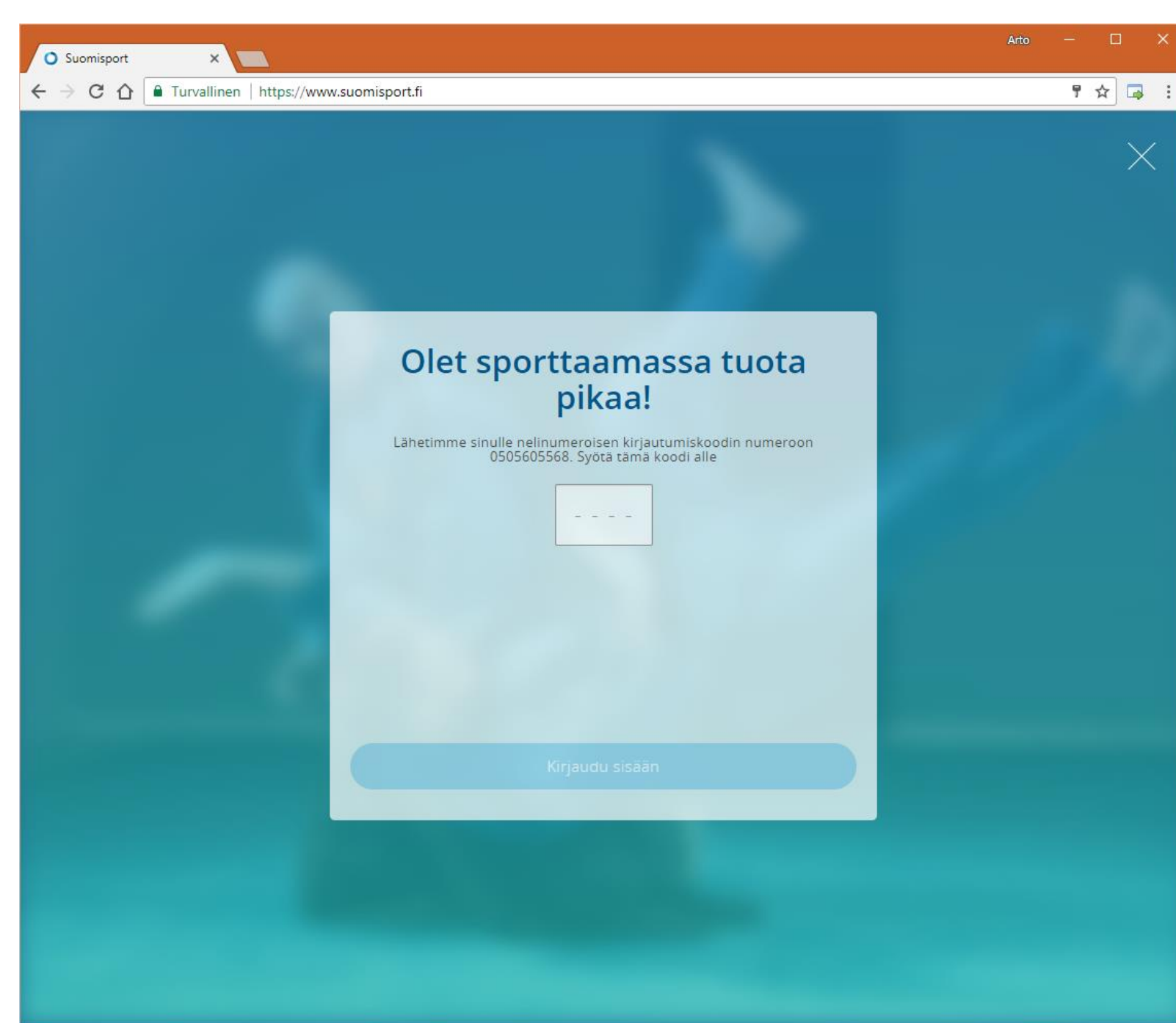

Päädyt omaan profiiliisi, jossa näkyvät jo mahdollisesti ostetut tuotteet

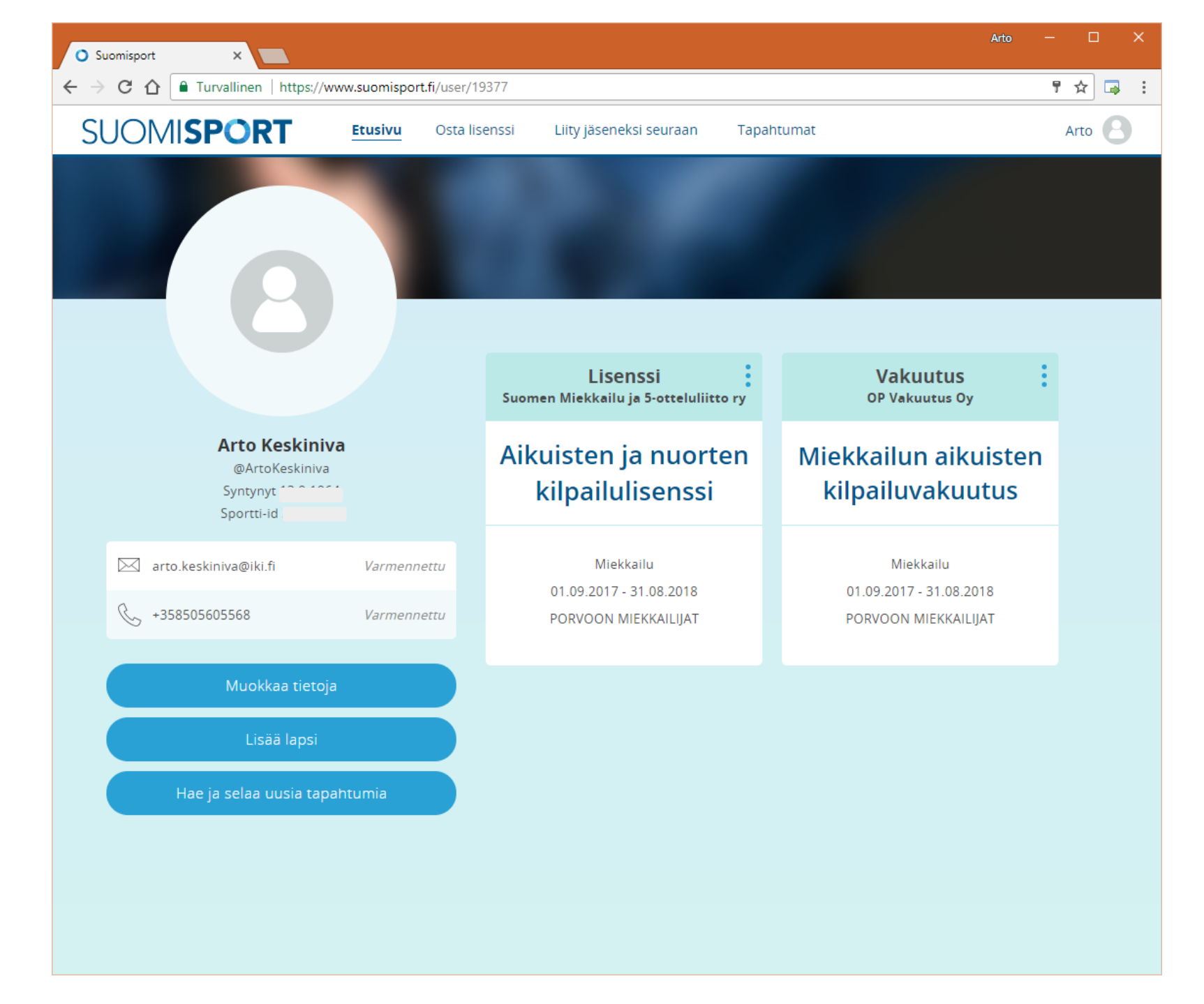

Klikkaa yläpalkista Liity jäseneksi seuraan ja sen jälkeen tilanteesi mukaan Itselleni tai Lapselleni

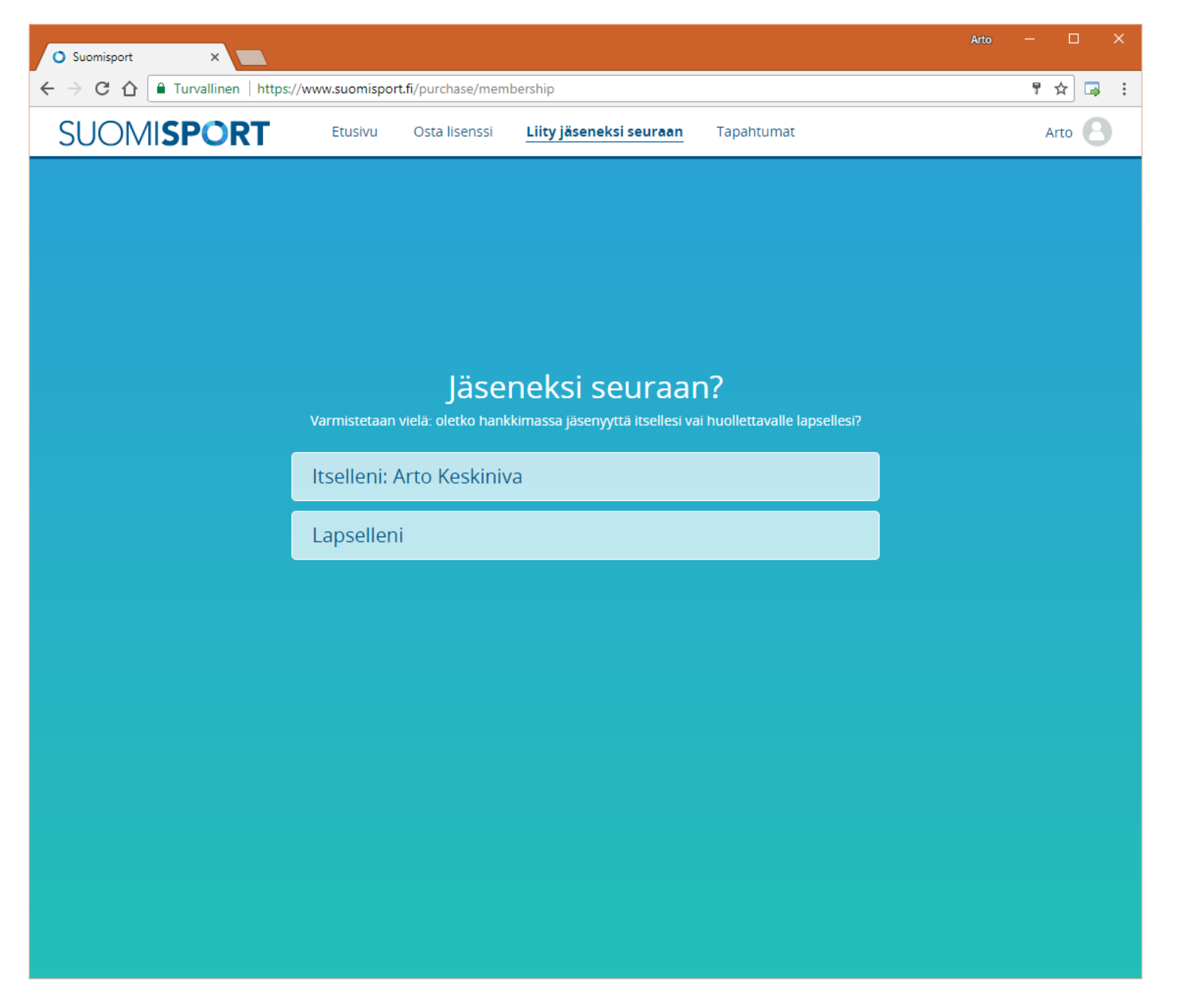

#### Hae seura Porvoon Miekkailijat

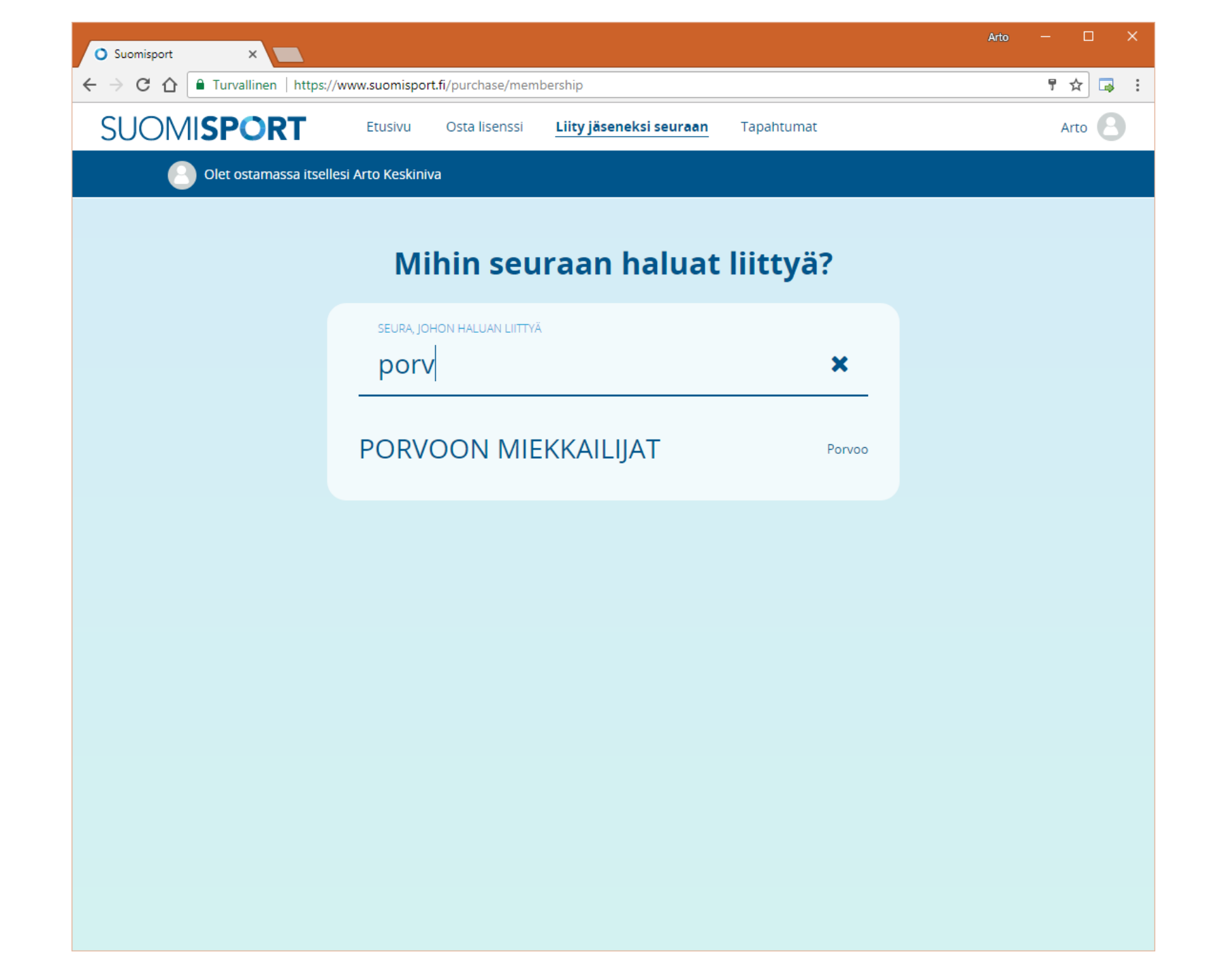

#### Klikkaa tältä näytöltä Harjoitusmaksu, syksy 2017

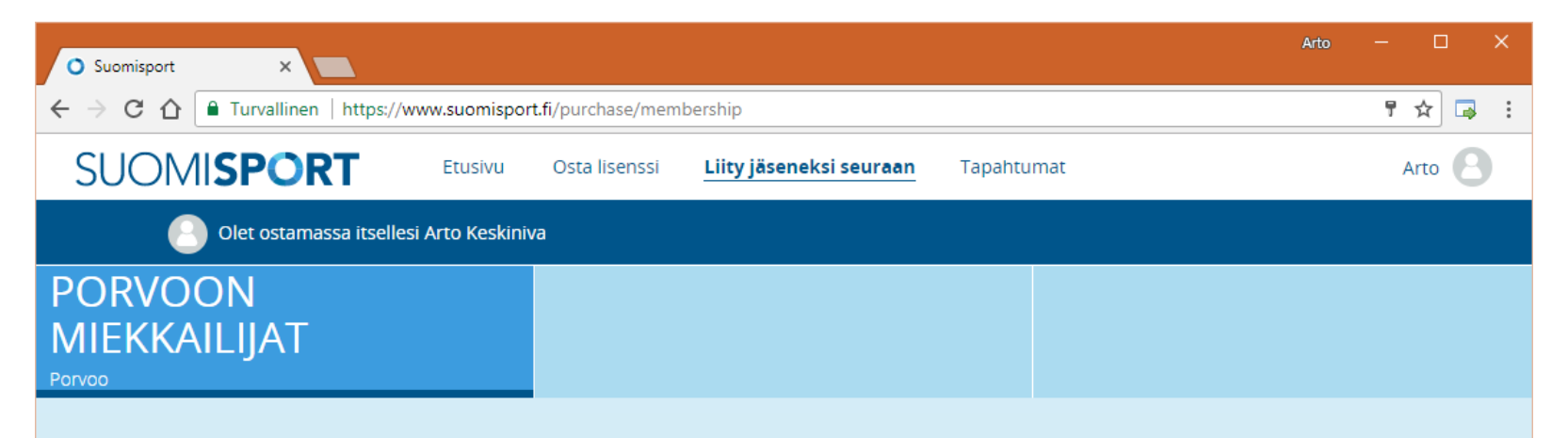

#### Valitse seuraavaksi sinulle sopiva jäsenyys

SEURAJÄSENYYSTYYPIT

Harjoitusmaksu, syksy 2017 <sup>Harjoitusmaksu</sup> syyskaudelle 2017

120 € Heti - 31.8.2018

#### Maksa haluamallasi tavalla

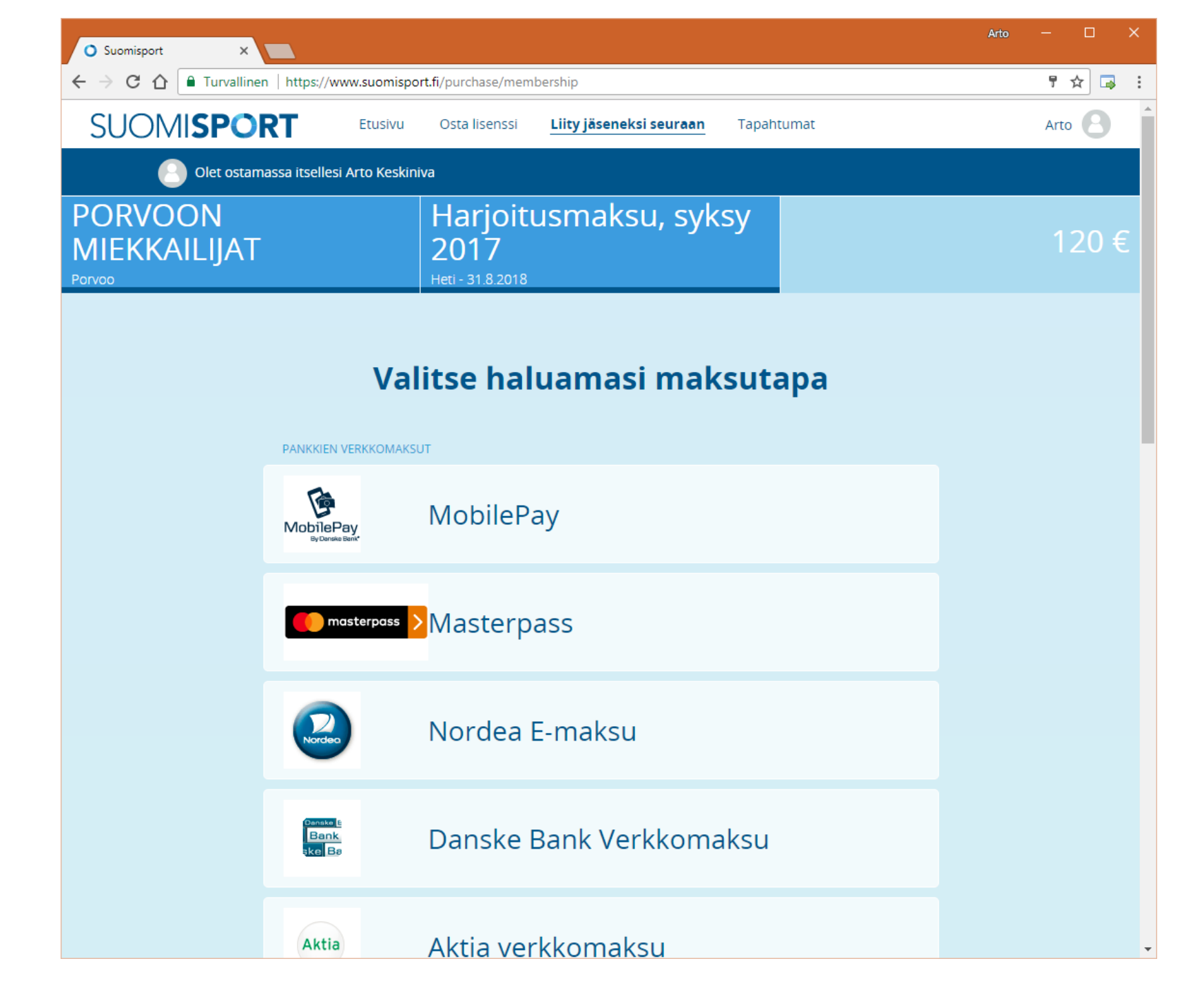

## Kun maksu on suoritettu näet hymiön ☺

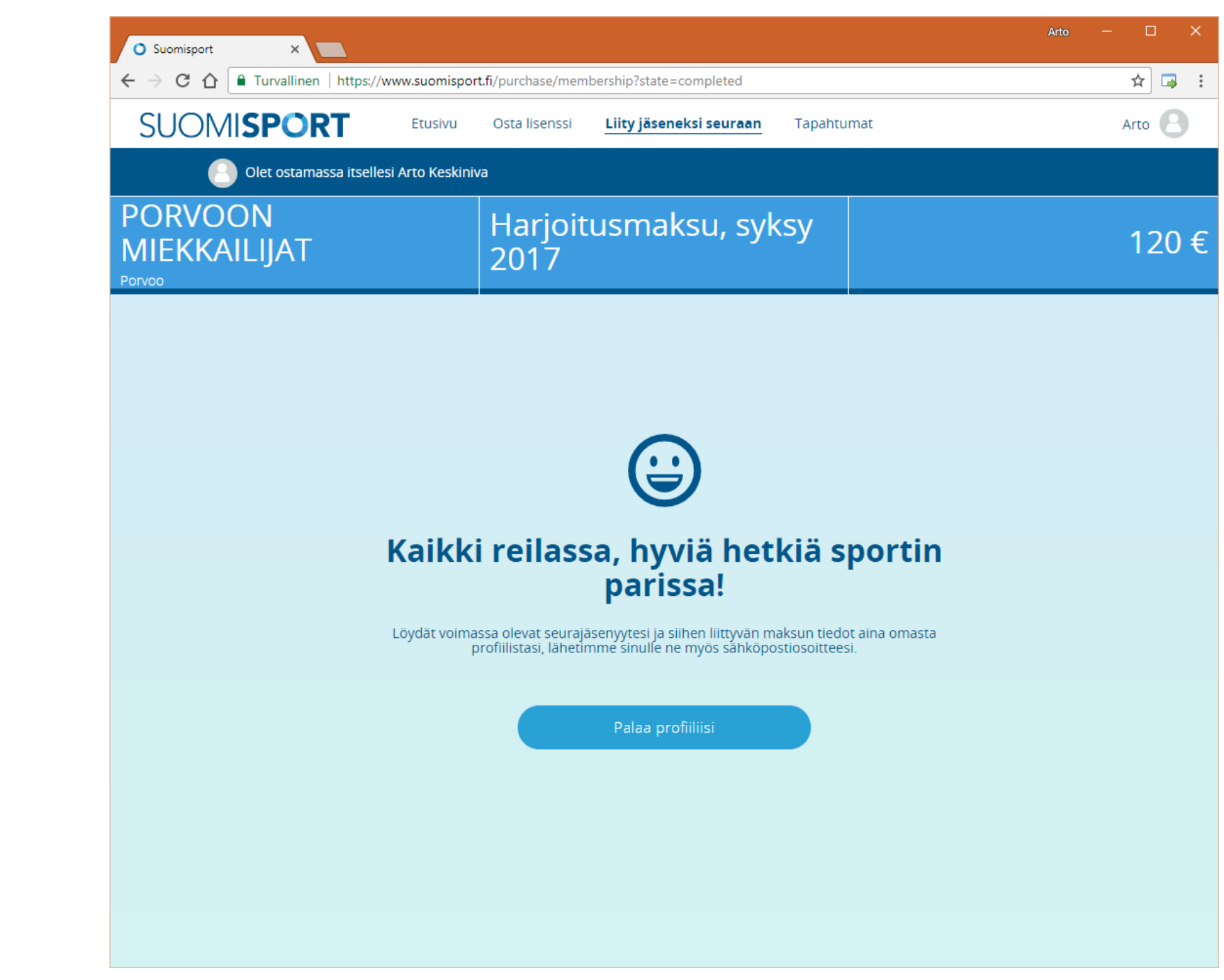

Kun palaat omaan profiiliisi näet, että harjoitusmaksu on maksettu

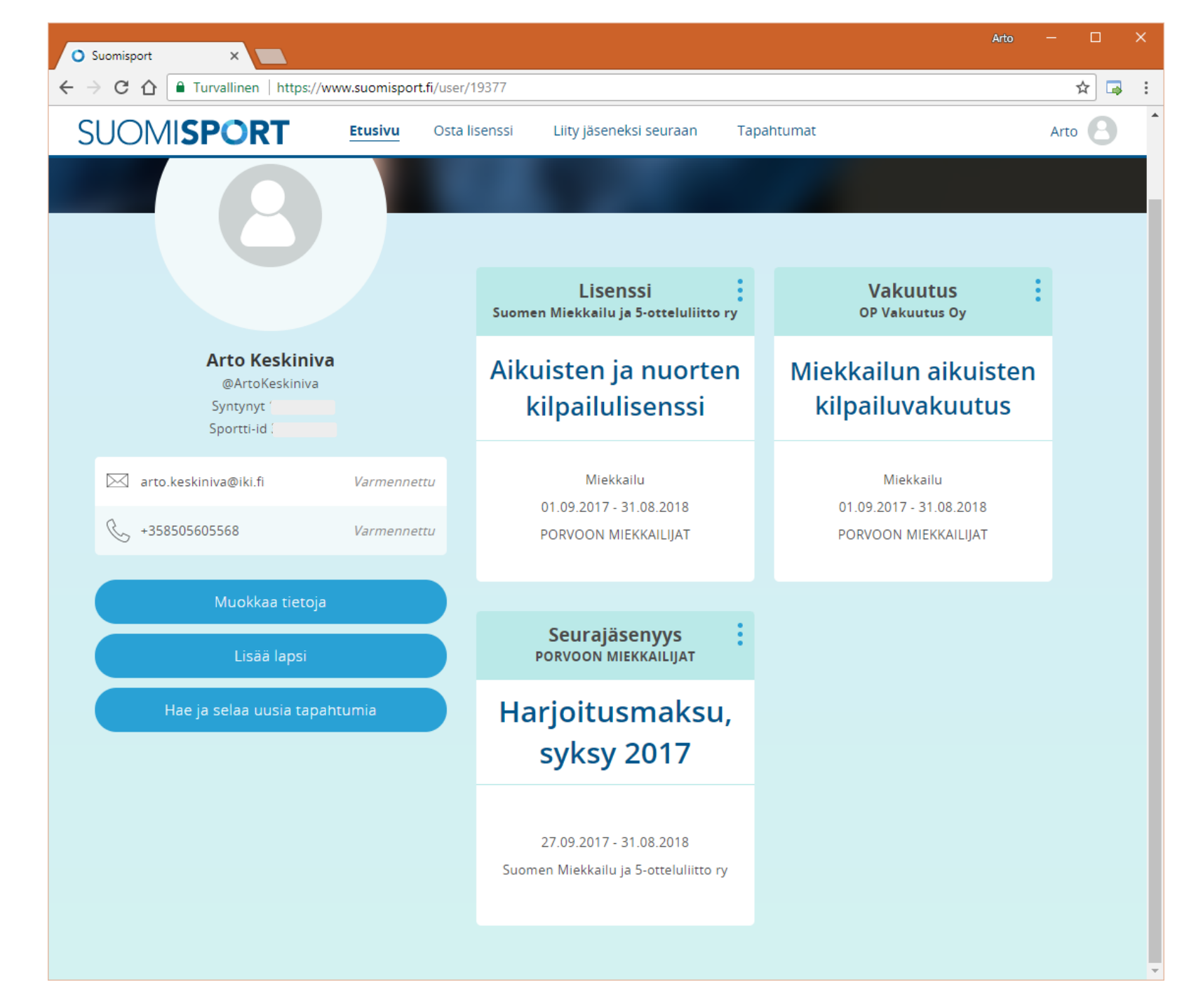